### Agenda

| Chapter 1 Media 1000                                      | 2 |
|-----------------------------------------------------------|---|
| 1.1. Introduction                                         | 2 |
| 1.2. Specifications                                       | 2 |
| 1.3. Media 1000 Features                                  |   |
| 1.4. Remote Controller                                    | 5 |
| Chapter 2 Media 1000 Setup                                | 7 |
| Chapter 3 Software Setup                                  | 9 |
| 3.1. Operating System Requirement                         | 9 |
| 3.2. Install Media Center Driver                          | 9 |
| Chapter 4 Media Center                                    |   |
| 4.1. Media Selector Screen                                |   |
| 4.2. To Turn On TV                                        |   |
| 4.3. To Turn On Music                                     |   |
| 4.4. To Play DVD/VCD                                      |   |
| 4.5. To Turn ON FM                                        |   |
| 4.6. To Turn On Picture                                   |   |
| 4.7. To Turn On PC from Media Center                      |   |
| Appendixes                                                |   |
| Appendix I: Remote Controller & Corresponding KB Hot-Keys |   |
| Appendix II: FAQ on System with Media 1000                |   |
| Appendix III: TV Tuner Standard over the World            |   |
| ••                                                        |   |

#### **Chapter 1 Media 1000** 1.1. Introduction

Media 1000 is a media center integrated with hardware image compression featuring the playback and recording functions of TV, DVD, Music, FM and Picture. It is also integrated with IR Remote Control to provide user with a user-friendly operation interface. With a handy Remote Controller, user will comfortably enjoy this Media Center. More important, the Remote Control also supports a very simple one press-switch from Media Center to PC. Thus, once you plug Media 1000 into your PC system, your PC will upgrade to a powerful computer as well as an awesome multi-media center.

#### 1.2. Specifications 1.2.1. Hardware Layout

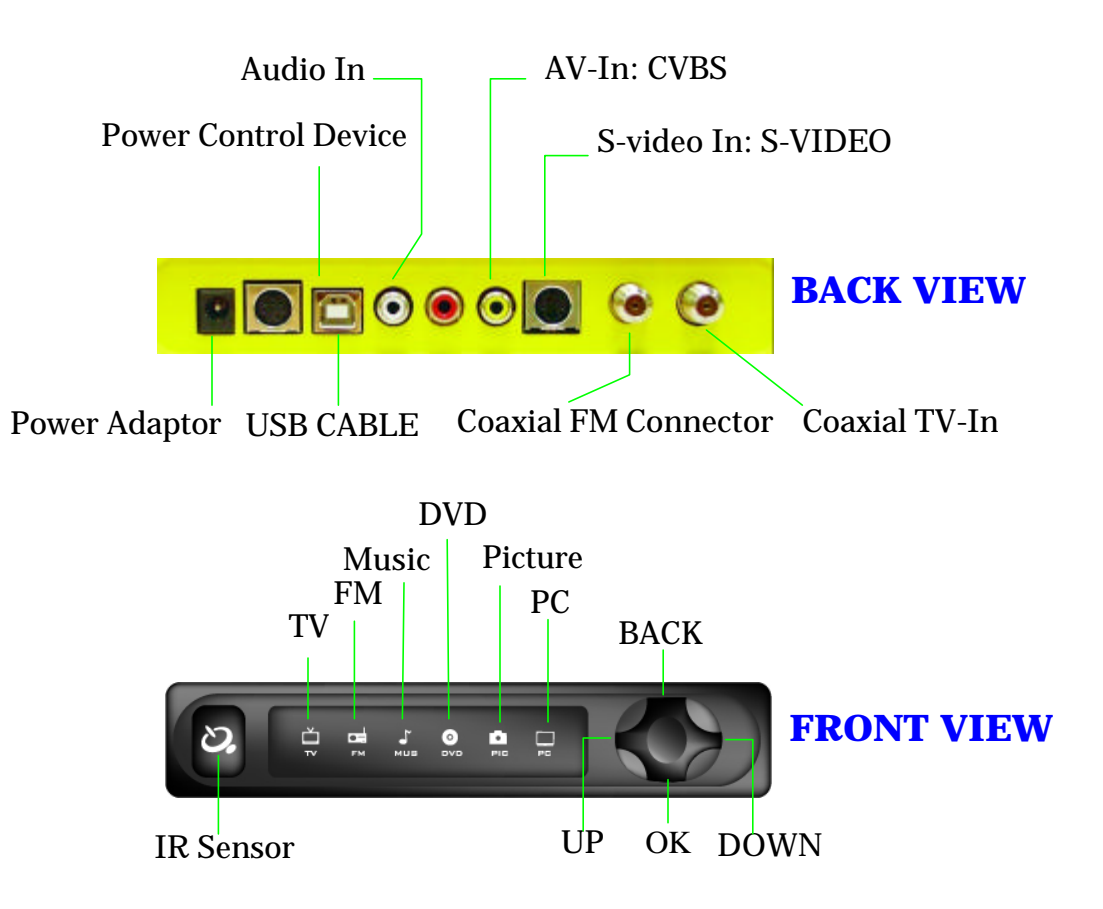

Radio-In via coaxial antenna

USB 2.0 to PC/Notebook USB 2.0 port

TV-In via coaxial antenna

Audio-In via audio Jack

### 1.2.2. Media 1000 Connectors Configuration

- FM Connector :
- TV Connector :
- Audio-In Connector :
- S-video In Connector:
- S-video Input via video Jack • AV-In Connector: Video (composite) input via video Jack
- USB Connector:
- Power Input connector: 12V power voltage input
- Power Control connector: Power on/off PC via Power control device

### 1.2.3. Media 1000 and PC/Notebook System Requirement

- CPU:
- Intel Pentium III 886 Mhz and above (for Time Shifting, Pentium4 2.4Ghz and above is recommended) At least 128MB (256MB recommended) • System Memory: • Graphic Chip: 16MB buffer and above • Sound Chip: AC97 compliant audio codec • USB : Supporting USB 2.0 (strong recommended) Windows 2000/SP4 or Windows XP/SP1 and above • Operating System: with DirectX 9.0 and Media Player 9.0 for optimum performance. • CD-ROM Drive: For driver installation

### 1.3. Media 1000 Features

- Integration of Media Center and PC/Notebook:
  - -- Media 1000 is an integration of Media Center and PC/Notebook ;
  - -- Hardware Image Compression integrated, providing high recording performance;
  - -- Swift One-press-switch between PC and Media Center;
- Integration of Video and Audio Center into Media Center:
  - -- TV Broadcast, DVD/V8/CCD/Picture Playback
  - -- Real Time Recording of TV Broadcast
  - -- Schedule Recording of TV Broadcast
  - -- Time Shifting of TV Broadcast
  - -- FM Broadcast/Recording
  - -- Music Playback
- RTOS (Real Time Operating System)
  - -- Embedded in hardware: Real Time switch between PC and Media Full control of PC boot
  - -- Chinese/English OSD operation guide Display
  - -- IR Remote Control, synchronous with keyboard /Mouse
  - -- Synchronous Windows system diagnosis and maintenance
- Instant-On function:
  - -- Supporting Suspend mode, compliant with IA-like design

### **1.4. Remote Controller**

- \* You can enjoy all functions only use Up/Down/Left/Right/Ok/Back.
- \* You can back to main menu anytime & anywhere when you push [Menu] bottom?

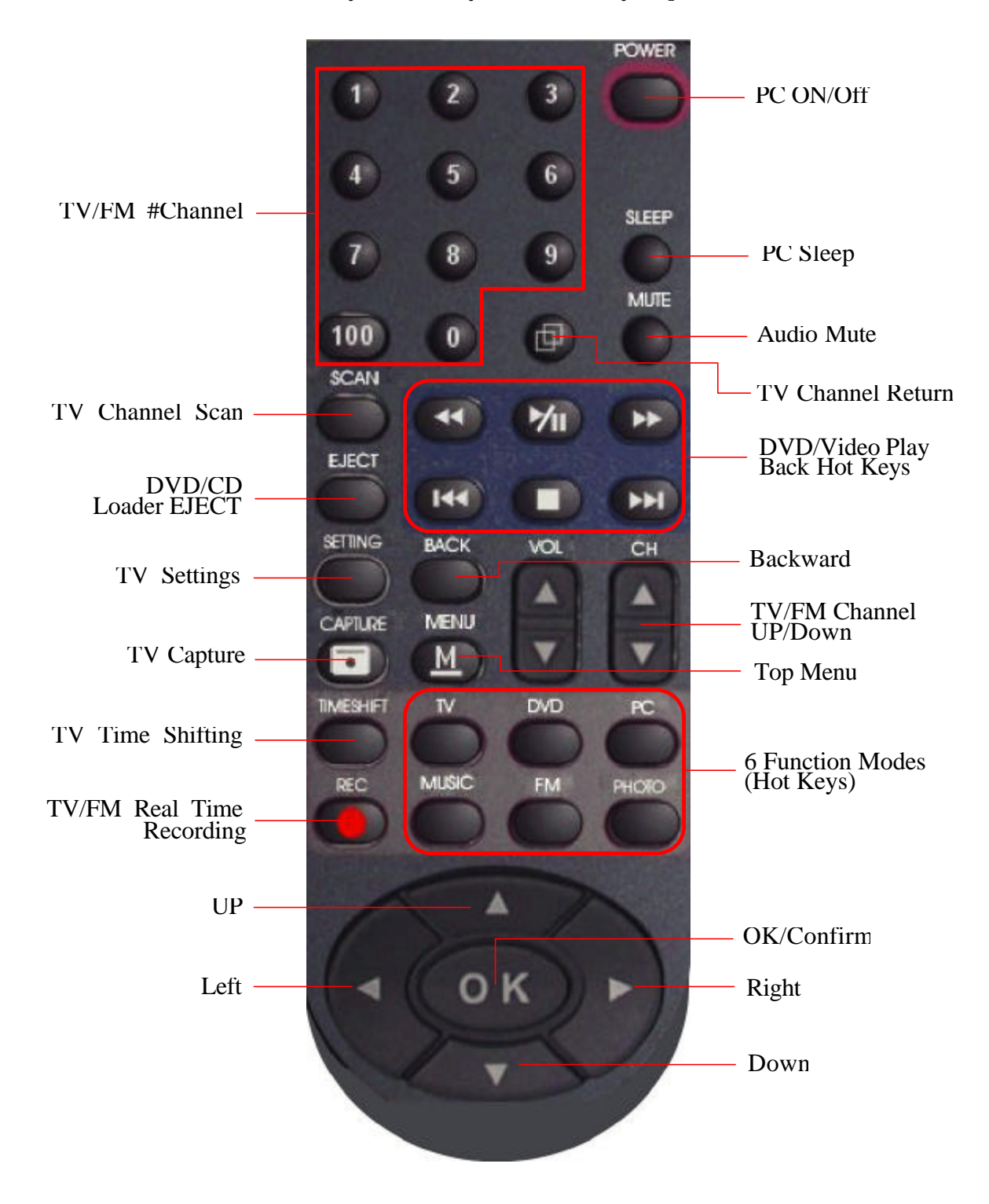

### Chapter 2 Media 1000 Setup

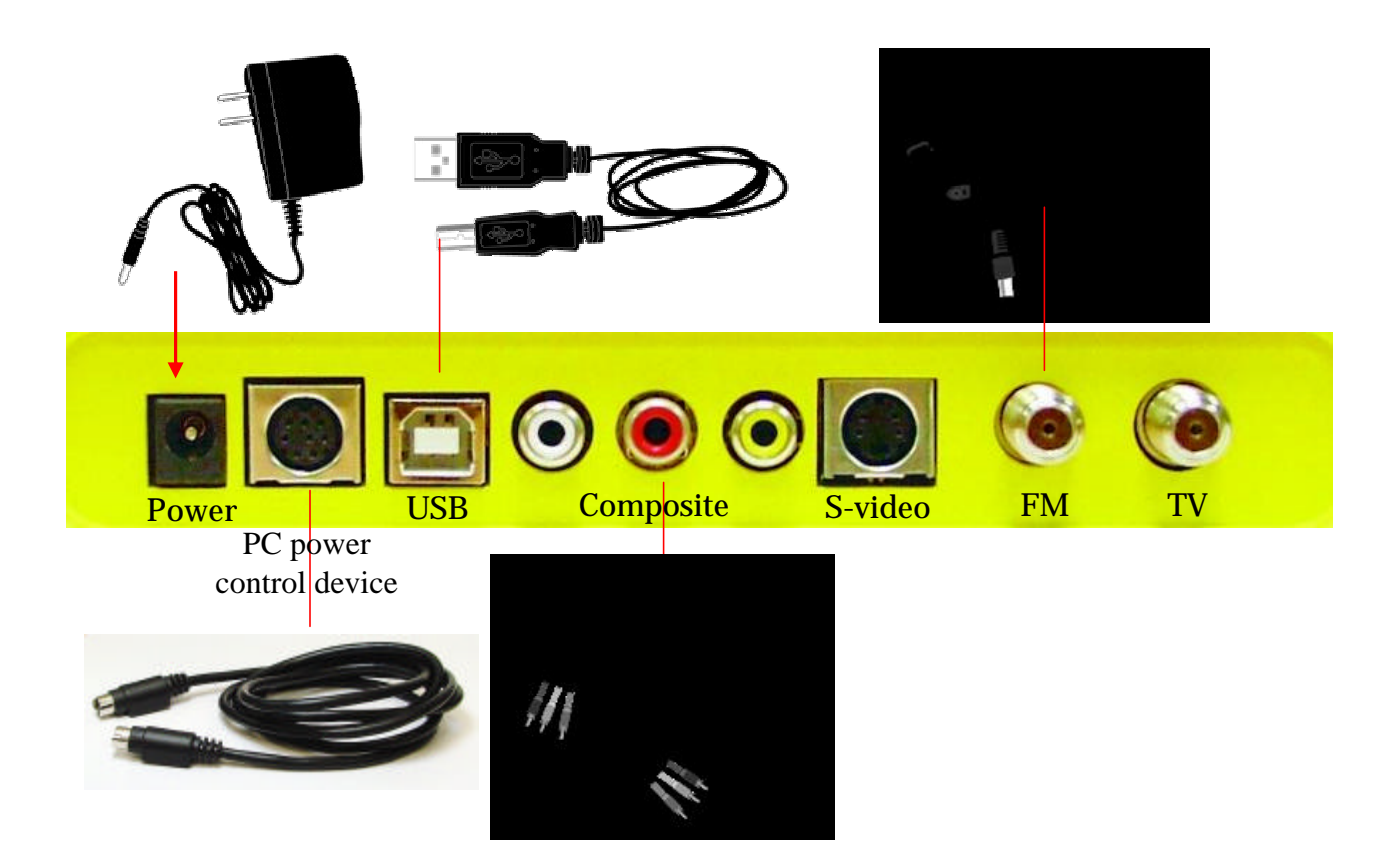

### Media 1000 Advance Application:

Control PC Power by remote controller ( S3 suspend Mode needed to be supported in Main board).

- To setup S3 Mode (suspend to RAM) in BIOS is as following: BIOS/Power Management setup/ACPI suspend Type.
- If the fan of CPU is still working after power off by remote controller, it means S3 mode is not supported in this BIOS.

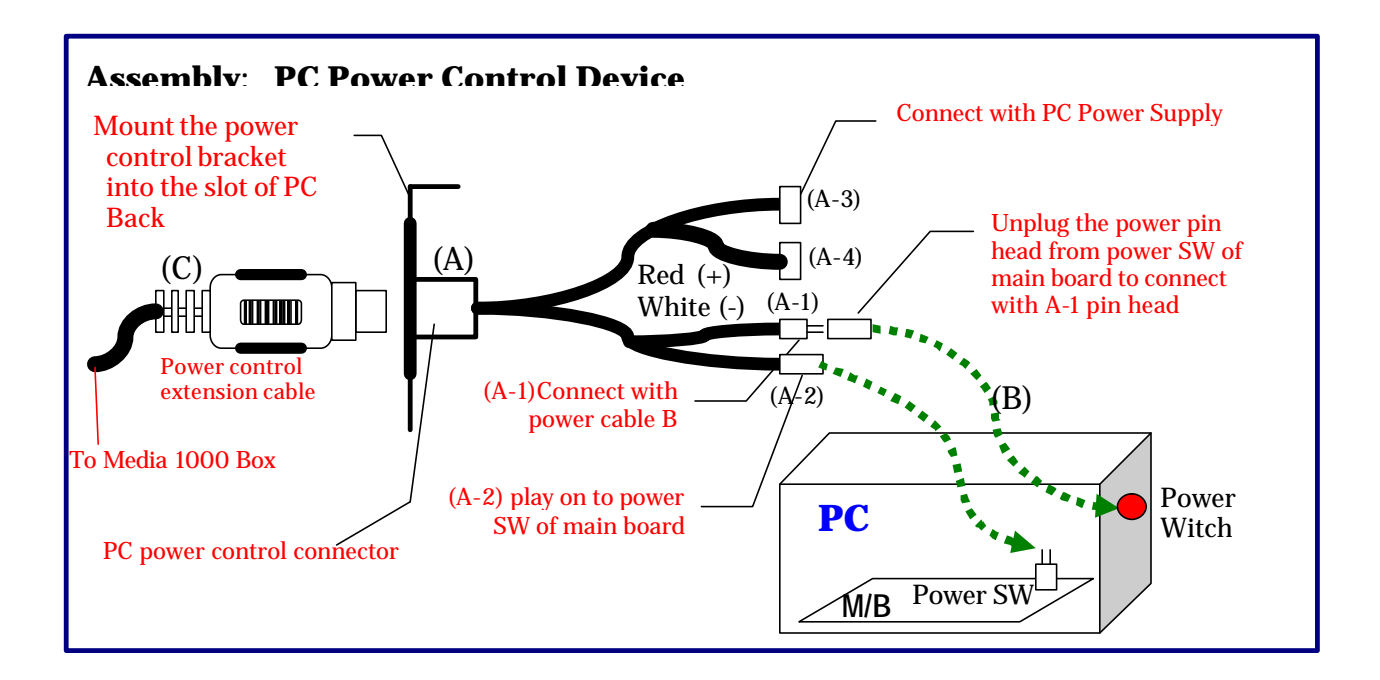

- STEP1: Mount the PC Power Control Device onto the slot of PC Back?
- STEP2: Unplug the power pin need from power SW of main board to connect with (A-1) pin head?
- STEP3: Plug (A-2) pin onto the POWER SWITH of main board?
- STEP4: Connect A-3 with PC Power Supply?
- STEP5: Plug the Power Control extension Cable (C) onto the PC power control connecter (A)?

### **Chapter 3 Software Setup**

### 3.1. Operating System Requirement

✓ Windows 2000/SP4 or Windows XP/SP1 and above

✓ DirectX 9.0

✓ Media Player 9.0 (Free download from Microsoft's web site)

We strongly recommend you to upgrade your Windows and Media Player 9.0 to latest version via Windows update function.

### **3.2. Install Media Center Driver**

1. Media Center installation program has integrated DirectX 9 setup procedure. It's very easy for user to install AP and driver to Windows environment. Just insert the Media Center CD into DVD/VCD drive and the Media Center Setup menu will pop up for your selection automatically. Of course, you may explore the CD and double click the file, launch.exe, you will get the same screen as below.

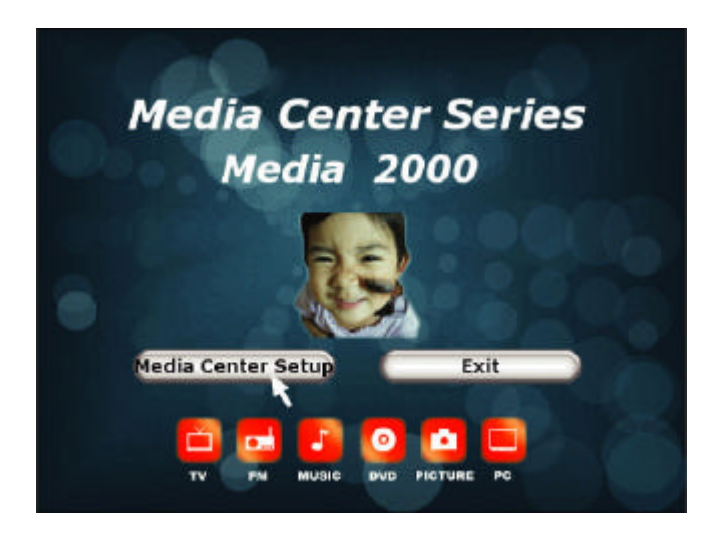

Click Media Center Setup to continue.

2. In a few seconds, Media Center Setup completes. Click Close to exit.

| 🚽 Info Wize MediaCenter                              |             |
|------------------------------------------------------|-------------|
| Installation Complete                                |             |
| InfoWize MediaCenter has been successfully installed |             |
| Click "Close" to exit.                               |             |
|                                                      |             |
|                                                      |             |
|                                                      |             |
|                                                      |             |
|                                                      |             |
|                                                      |             |
|                                                      |             |
| Cancel                                               | ( Rack Qose |

3. Media Center requires the Media Player 9 to support its full performance. If the Setup Program does not detect Media Player 9 in system, a window will pop up to initiate the Media Player update with the Internet Explorer.

4. If your system has already connected to Internet, the Setup Program will get on connecting to Microsoft Windows Update. Follow the instructions on the Windows Update website and install the Windows Media Player 9 Series Update for your system.

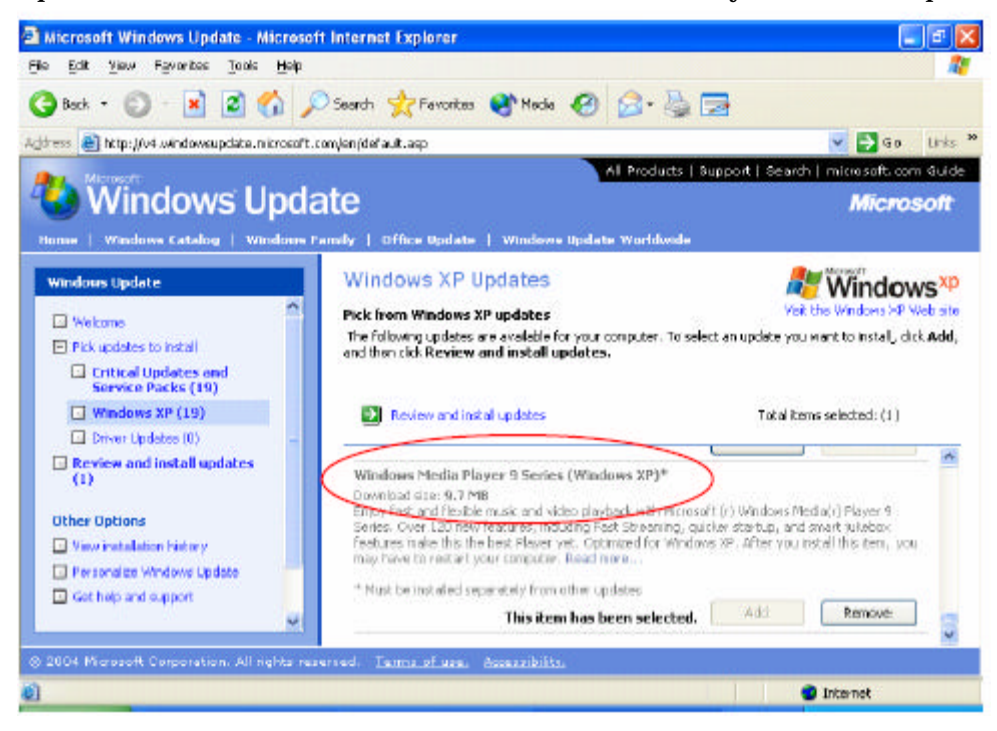

5. As soon as the Media Player 9 has been successfully updated into system, restart your system to get the whole driver and utility setup into effect.

6. After Media Player 9 has been detected in system, the Media Center Utility screen as below will show up on screen for user's selection.

Media Center Setup is complete now.

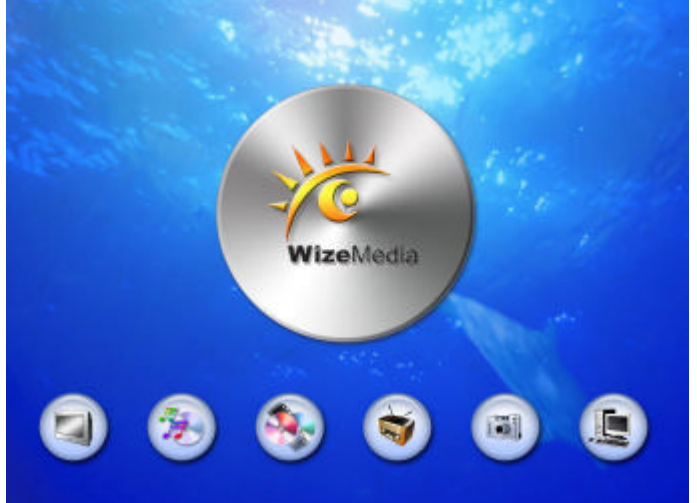

7. To verify the complete setup of Media Center in PC system, press PC button on the Remote Controller or use Mouse to click PC icon on the screen to switch to PC mode and locate the Media Center icon on the Desktop screen. You can now click on the Media Center icon to switch back to Media Center mode.

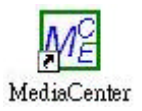

Congratulations! Media Center is successfully set up in your system.

#### Note on DVD Playback:

After Media Center Setup, the following screen may appear for setting up the DVD playback. Please choose Take no Action and tick the Always do the selected action to set up the direct DVD playback whenever you insert a DVD into the DVD drive.

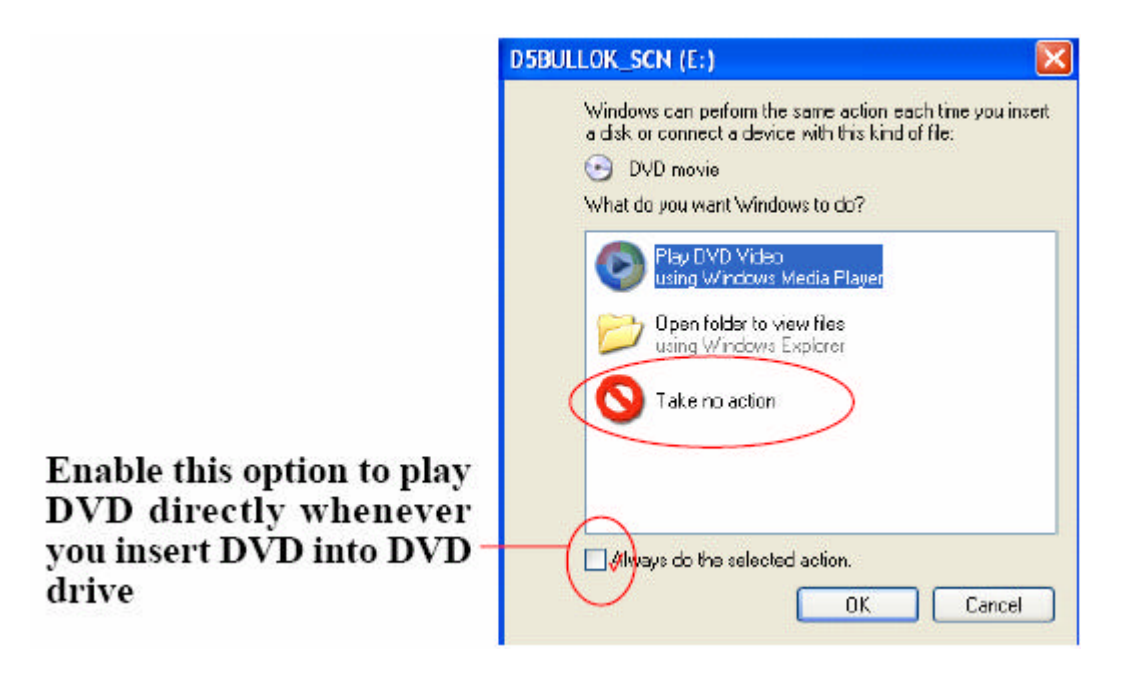

### Chapter 4 Media Center 4.1. Media Selector Screen

After you have completed Media 1000 Hardware setup and WizeMedia Center Utility setup, start your system now to start Media Center.

The following first Selector screen will display on your PC monitor.

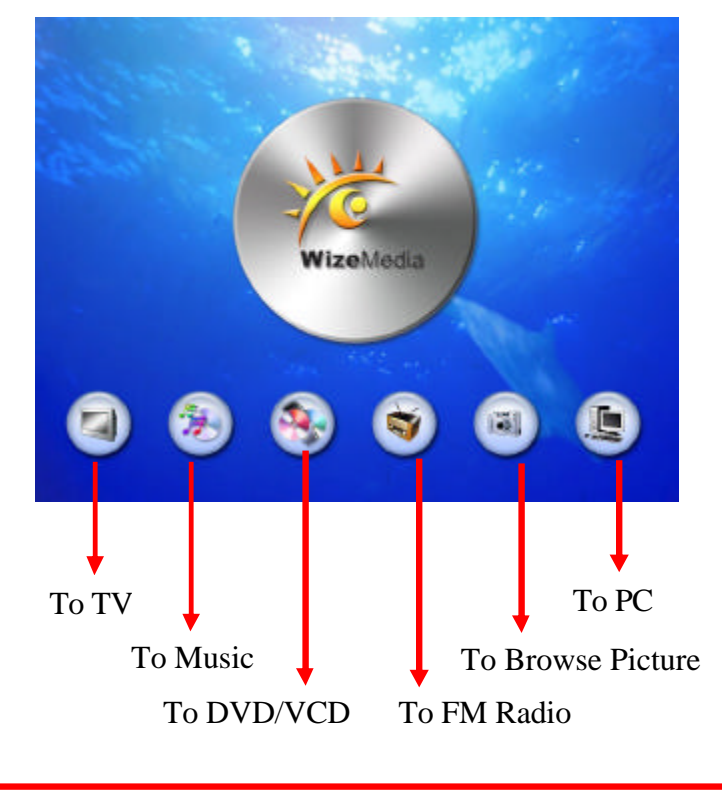

Press the TV/DVD/PC/Music/FM/Picture button of the Remote Controller to enter respective mode.

### 4.2. To Turn On TV

To turn on TV, click on the TV icon on the Media Center Selector screen with the PC Mouse, or press TV button on the Remote Controller.

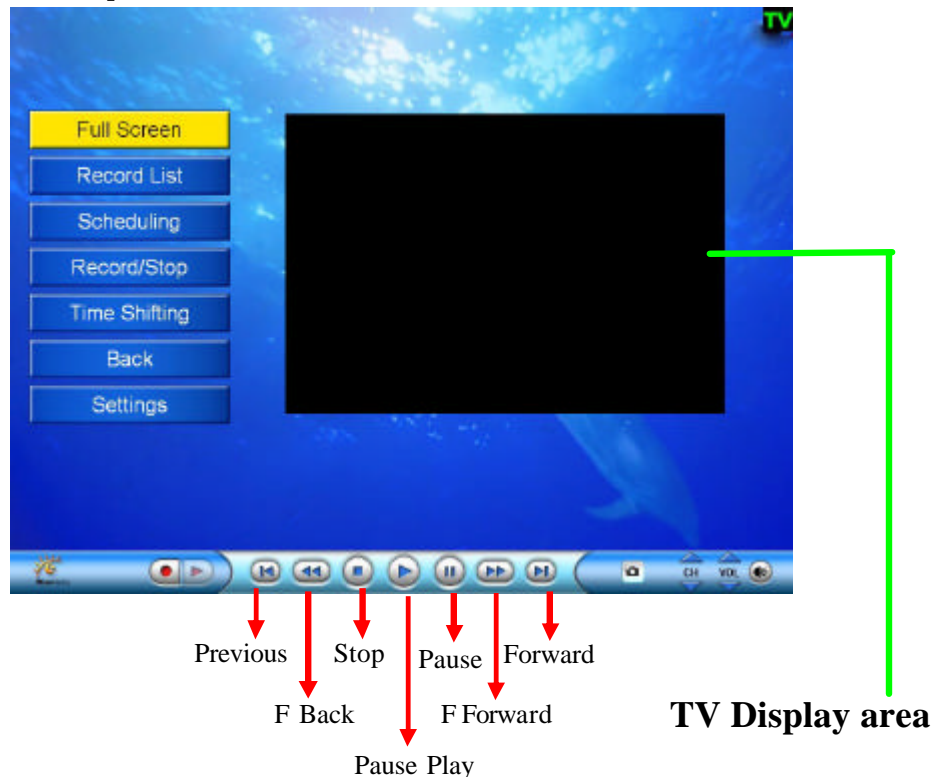

Press Up/Down/Left/Right Arrow Head to select menu option.

Press **TIMESHIFT** hot key of remote controller to trigger <u>Time Shifting</u> function directly.

Press hot key of remote controller to trigger <u>Record/Stop</u> function directly.

Press **SETTING** hot key of remote controller to trigger <u>Settings</u> function directly.

You can press **CAPTURE** hot key of remote controller to capture TV screen and paste them into <u>My Picture</u> mode

(1) Select <u>Full Screen</u> button on the screen (or press <u>OK</u> button on the Remote Controller ) to let TV display in full screen;

(2) Select <u>Record List</u> to choice a recorded program for playback. Press Arrow buttons on R. C. (Remote Controller) to get back or forth of the Record List.)

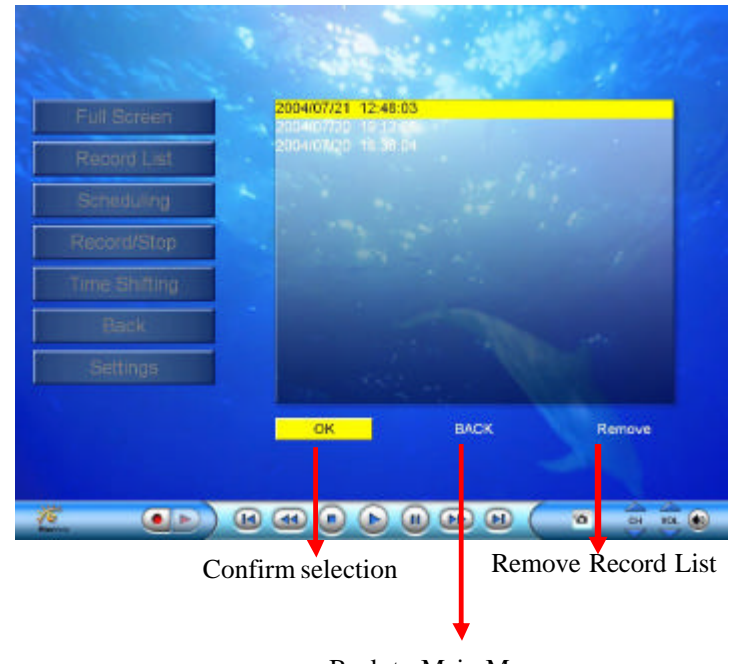

Back to Main Menu

(3) Select <u>Scheduling</u> to set New schedule for TV Program recording. In the time of scheduling, you can still use <u>PC</u>, <u>Music</u> and <u>Picture</u> functions at the same time.

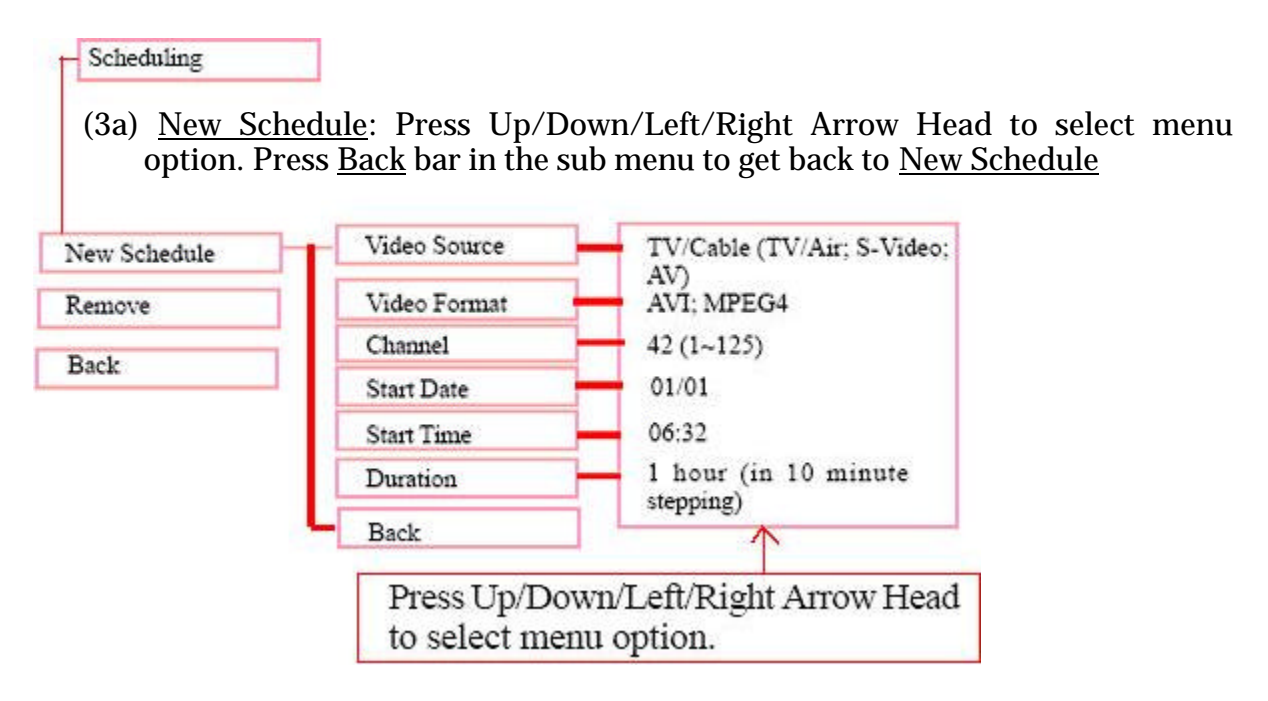

- (3b) Remove: Select Remove to remove all changes or new schedule.
- (3c) <u>Back</u>: Select <u>Back</u> to get back to TV main Menu
- (4) Select <u>Record /Stop</u> to start recording TV program or stop.

Record/Stop

- (4a) Selecting <u>Record/Stop</u>, press <u>OK</u> button on R.C. to start instant recording program.
- (4b) When recording, you can also switch to full screen.

(5) Select <u>Time Shifting</u> (by Mouse or Remote Controller) to start Time Shifting function during TV playback.

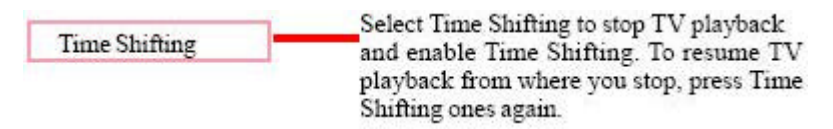

- (5a) We strongly recommend the longest time shifting duration is less than 15 minutes. More than that, please use <u>Record/Stop</u> function.
- (5b) When selecting <u>Time Shifting</u>, on the upper left corner of the screen appears the "Time Shifting 00: 00" display to count the shifting time.
- (5c) To get back to playback, press **OK** button on the R.C.
- (6) Select <u>Back</u> to return to previous state or menu.

Back

(7) Select <u>Setting</u> to edit the TV Playback setting.

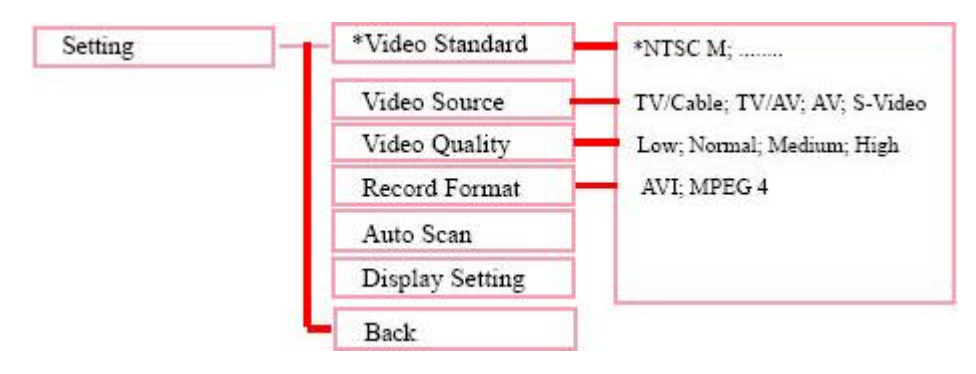

Please use the Up and down Arrow buttons to choose the item you want.

\*Video Standard: Press <u>Video Standard</u> to provide the following TV mode choices:

(Please refer to Appendix III for various Country-TV Support.) NTSC\_M/J; PAL\_B/D/I/M/N; SECAM\_B/D/G/K/L

#### 4.3. To Turn On Music

To turn on Music mode, click on the <u>Music</u> icon on the Media Center Selector screen with the PC Mouse, or press <u>MUSIC</u> button on the Remote Controller.

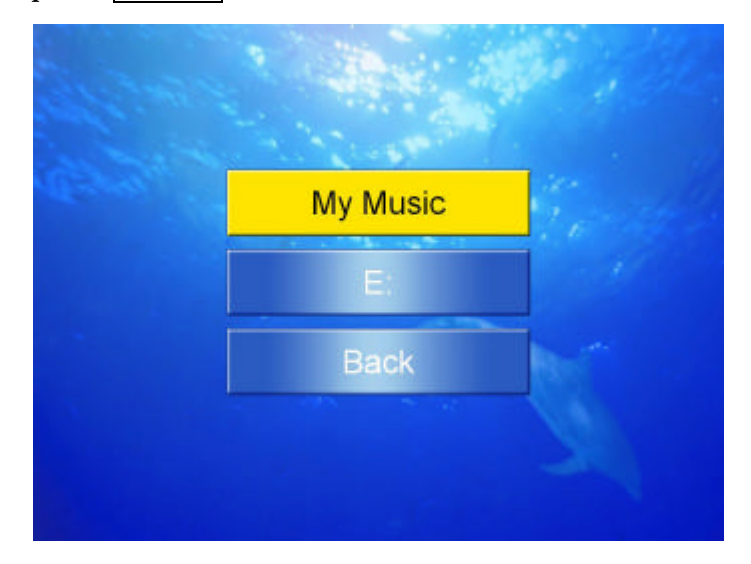

Select <u>My Music</u> or <u>E:</u>(optical drive) to play music track from the Music List. Press Back to return to the Music Main Menu.

(Please note that MP3 CD is supported in Music mode and DVD/ VCD mode to play MP3 CD.)

Note: <u>My Music</u> is mapped with those music files stored on "My Document\My Music\\*.\* " of Windows file system. Of course, you may have sub-folders under this default folder.

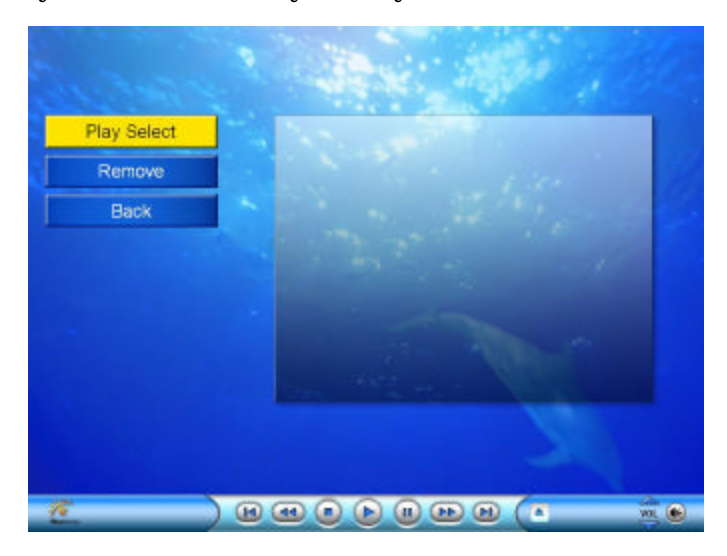

### 4.4. To Play DVD/VCD

Click on the <u>DVD</u> icon on the Media Center Selector screen, or press <u>DVD</u> button on the Remote Controller.

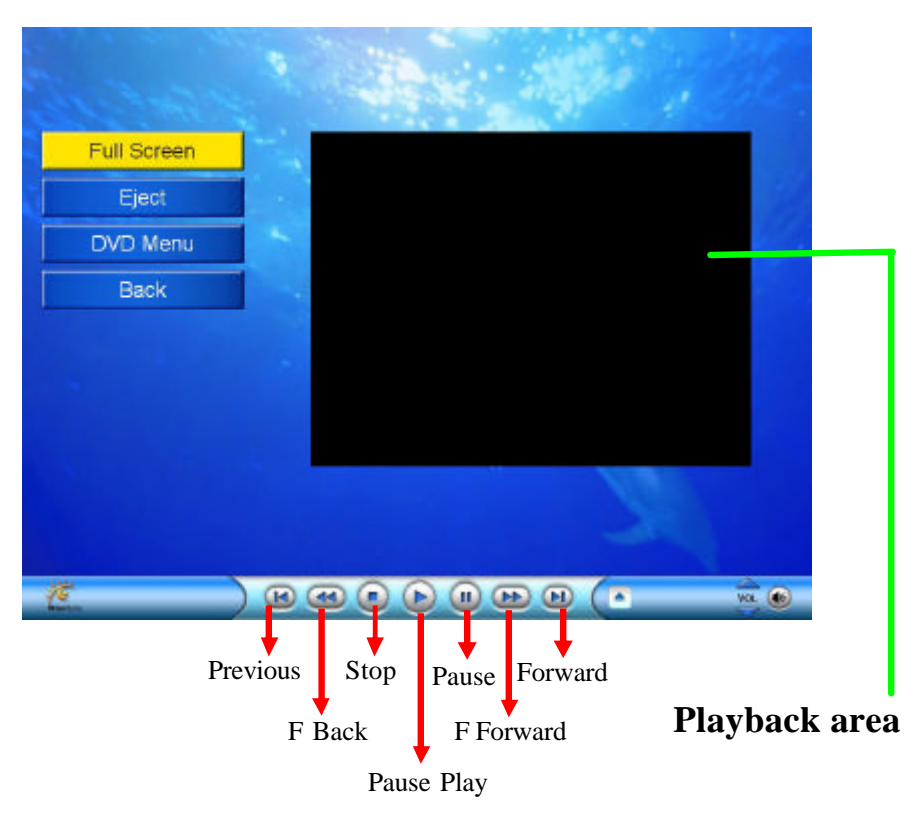

- (1) Select <u>Full Screen</u> button on the screen to let display turn in full screen. (MP3 CD is also supported here.)
- (2) Select  $\underline{Eject}$  to eject  $\overline{DVD/VCD}$ , select the button again to close the DVD drive.
- (3) Select <u>DVD Menu</u> to display the DVD/VCD contents. (If PC windows shows up during VCD playback, please use Mouse to close down and VCD playback will continue.)
- (4) Select <u>Back</u> to return to Media Center Selector screen.
- (5) You can always press **OK** button on R.C. to confirm your selection.

### 4.5. To Turn ON FM

To turn on FM radio, click on the  $\underline{FM}$  icon on the Media Center Selector screen with the PC Mouse, or press  $\overline{FM}$  button on the Remote Controller.

(1) Select Channel field and press the CH+/- button on the Remote Controller to select channel. You can also press the Digit keys on the Remote Controller to set up channels.

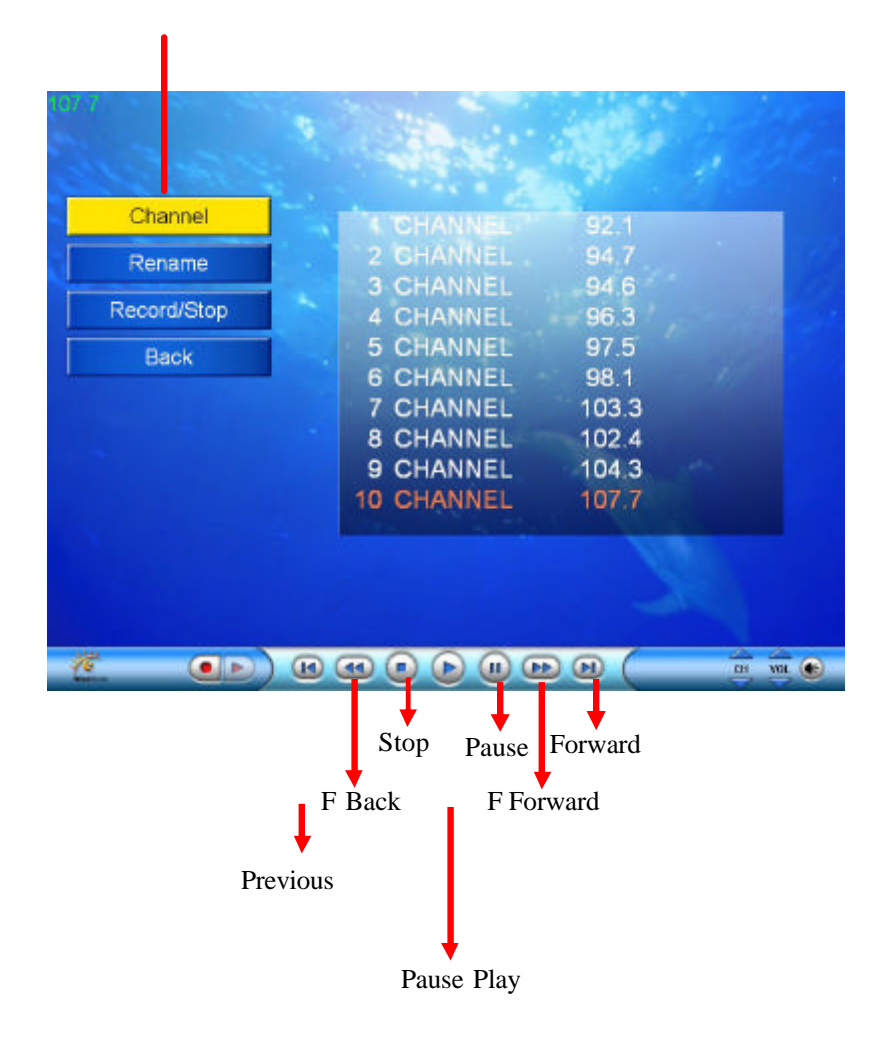

(2) In <u>Rename</u> field, you can use keyboard to rename the channels. Press OK button to confirm rename.

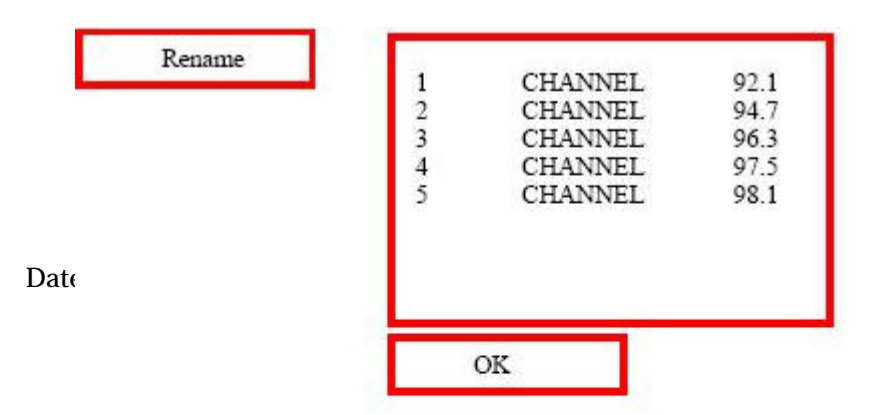

Page: 20/31

(3) Press 🕑 button to start recording FM signals into hard disk in MP3 format. Press 🗩 button again to stop recording. The recorded file will be saved in My Music folder.

| 92.1 Record 00:00:12 | This line shows the recording time. |
|----------------------|-------------------------------------|
| Record/Stop          |                                     |
|                      |                                     |
|                      |                                     |
|                      |                                     |
|                      |                                     |

4) Press <u>Back</u> button on the Remote Controller to return to the Main Selector screen.

| Channel    | 1 |            | 92.1  |  |
|------------|---|------------|-------|--|
| Rename     |   | 2 CHANNEL  | 94.7  |  |
|            |   | 3 CHANNEL  | 94.6  |  |
| ecord/Stop |   | 4 CHANNEL  | 96.3  |  |
| Back       |   | 5 CHANNEL  | 97.5  |  |
|            |   | 6 CHANNEL  | 98.1  |  |
|            |   | 7 CHANNEL  | 103.3 |  |
|            |   | 8 CHANNEL  | 102.4 |  |
|            |   | 9 CHANNEL  | 104.3 |  |
|            |   | 10 CHANNEL | 107.7 |  |
|            |   |            |       |  |

#### 4.6. To Turn On Picture

To turn on Picture mode, click on the <u>Picture</u> icon on the Media Center Selector screen with the PC Mouse, or press <u>PICTURE</u> button on the Remote Controller.

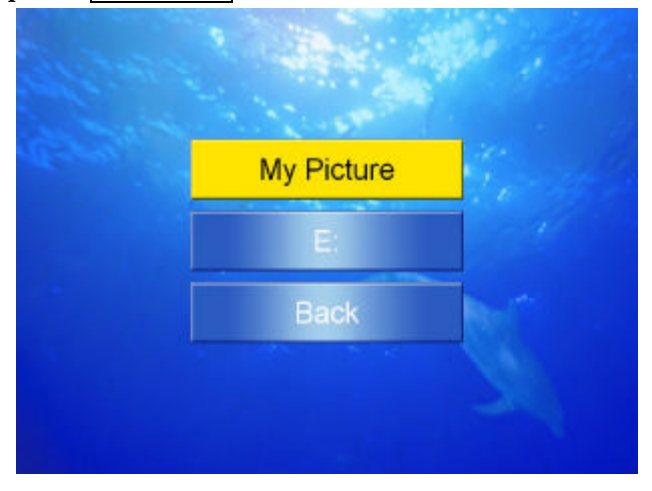

(1) Select <u>My Picture</u> to display Slide Show or select the Slide lists.

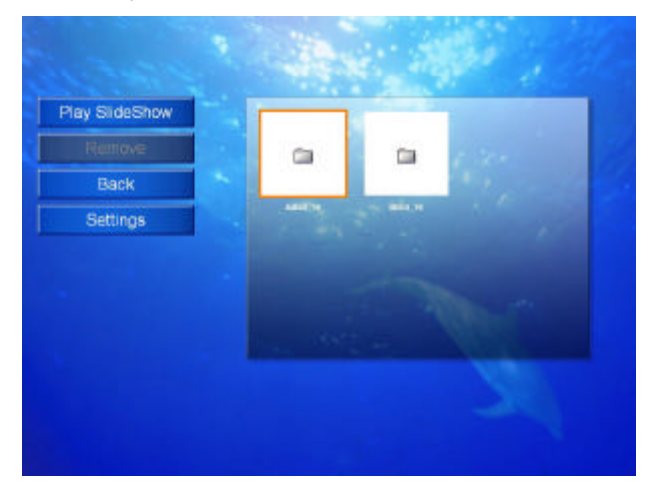

(2) Select  $\underline{E}$ : to display pictures from optical drive.

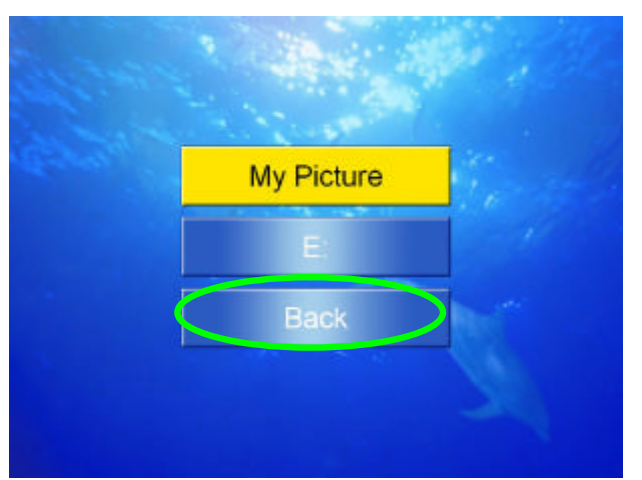

#### 4.7. To Turn On PC from Media Center

To turn on PC mode, click on the <u>PC</u> icon on the Media Center Selector screen with the PC Mouse, or press <u>PC</u> button on the Remote Controller.

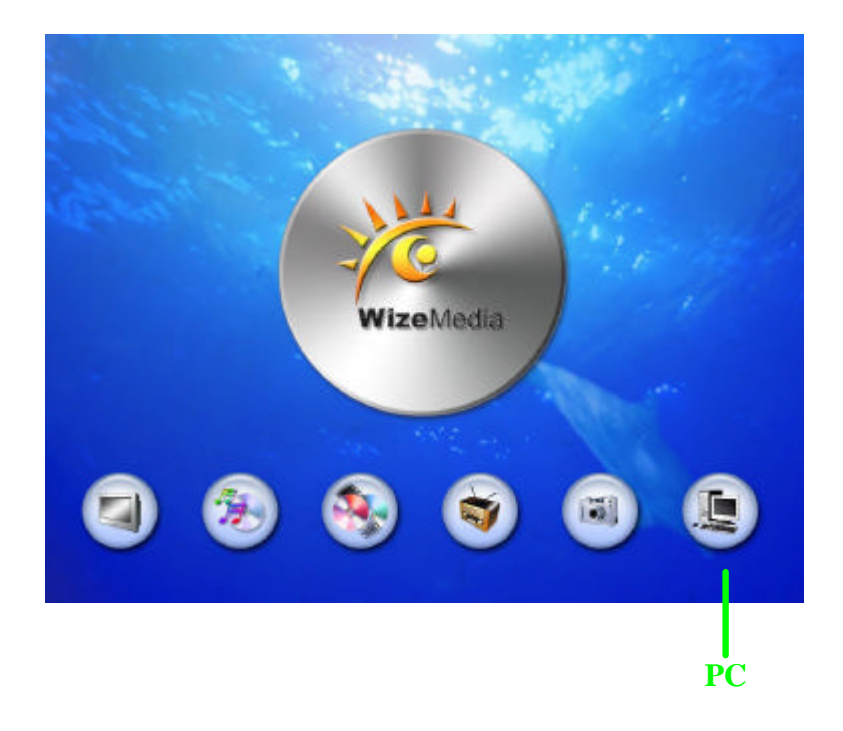

To return to Media Center Selector screen, press  $\underline{MENU}$  on the Remote Controller; or you can press Ctrl+1 ~ Ctrl+6 keys on the PC keyboard or double click the <u>Media Center</u> icon as below by Mouse to return to Media Center; or you can press  $\underline{TV}/\underline{FM}/\underline{DVD}/\underline{MUS}/\underline{PIC}$  hot key to directly trigger media source you want.

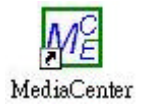

### **Appendixes Appendix I: Remote Controller & Corresponding KB Hot-Keys**

| Remote Controller Button                                       | Corresponding Hot Key on Keyboard |
|----------------------------------------------------------------|-----------------------------------|
| Power                                                          | (Not available)                   |
| Digit 1                                                        | Digit 1 on Keyboard               |
| Digit 2                                                        | Digit 2 on Keyboard               |
| Digit 3                                                        | Digit 3 on Keyboard               |
| Digit 4                                                        | Digit 4 on Keyboard               |
| Digit 5                                                        | Digit 5 on Keyboard               |
| Digit 6                                                        | Digit 6 on Keyboard               |
| Digit 7                                                        | Digit 7 on Keyboard               |
| Digit 8                                                        | Digit 8 on Keyboard               |
| Digit 9                                                        | Digit 9 on Keyboard               |
| Digit 0                                                        | Digit 0 on Keyboard               |
| TV                                                             | <b>Ctrl</b> + 1                   |
| Music                                                          | <b>Ctrl + 2</b>                   |
| DVD                                                            | <b>Ctrl + 3</b>                   |
| FM                                                             | <b>Ctrl + 4</b>                   |
| Picture                                                        | <b>Ctrl + 5</b>                   |
| PC                                                             | <b>Ctrl + 6</b>                   |
| Back                                                           | Backspace                         |
| ОК                                                             | Enter                             |
| $ \land / \bigtriangledown / \triangleright / \triangleleft -$ | ↑ / ↓ / →⊳ / ⊲—                   |

#### **Appendix II: FAQ on System with Media 1000**

- (1) The system cannot enter Suspend mode after I have powered off system with Power Button.
- Ans. First check and make sure that "ACPI Suspend Type" of "Power Management" in BIOS Setup is set at "S3(Suspend to RAM). Then, make sure that in your system, the Suspend mode in Control Panel / Power Options/Suspend is enabled.
- (2) The Power button on Remote Controller does not respond.
- Ans. Please check and make sure the Media 1000 is connected properly to Motherboard Power Switch.
- (3) TV broadcast is not normal.
- Ans. Please check and make sure Windows DirectX is already updated to V9.0 or above in your system.
- (4) TV screen is not smooth
- Ans. Please check and make sure that your system supports the USB 2.0 interface or the USB 2.0 driver has been installed into your system.
- (5) TV / FM Broadcast is not available.
- Ans. Please check and make sure that the TV/FM antenna is set up properly. Please check that in "TV setting", "Video Standard" and the "Video Source" is set up properly. Making sure everything is set up properly, please restart system and turn on TV/FM.
- (6) DVD broadcast is not available / not normal.
- Ans. Please check and make sure that you have installed DVDROM drive and driver/Utility into your system. If DVD driver is not available, please contact the DVD vender.
- (7) I do not know how to set up DVD auto-run.
- Ans. When a DVD-ROM is inserted into the DVD drive, the following dialog display will appear on screen. Please choose "Take no Action" (that means, take no action to the Music files, Pictures, Video files, Mixed content, Music CD and DVD etc) and tick the "Always do the selected action" to set up the direct DVD playback whenever you insert a DVD into the DVD drive. Or, in your system, you can right click your mouse on the DVD drive icon and then choose Properties to set up the Auto-play.

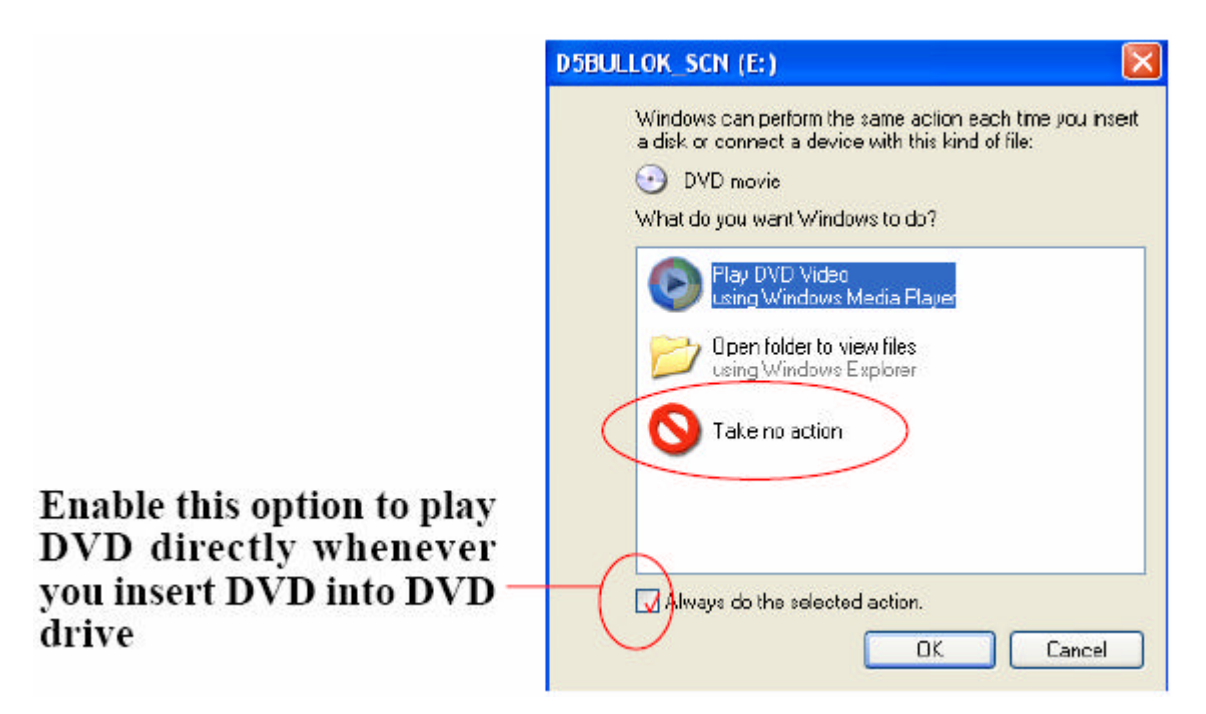

- (8) When turning on Media Center, "USB Unplugged" appears.
- Ans. Please check and make sure that USB 2.0 is set up properly. If USB 2.0 is already set up in system, click "Yes" on the screen and make sure that USB supports 5V-SB.
  - (9) VCD playback is not normal.
- Ans. Please check and make sure that Media Player utility V9.0 is installed in system. If V9.0 is not available, please visit Microsoft website to update or download a latest version. During VCD playback, if Windows screen will pop out suddenly, click on it with mouse to make the screen exit.

- (10) When entering DVD/Video mode to play DVD/Video, the CD Properties window will always appears. How can this window be skipped away so as to play DVD/Video directly?
- Ans.: To skip this CD Properties window, please take the following steps: (A) On the desktop of Windows XP, Click on this path: Start / Run /
  - (B) Then on the Run window, key in :

gpedit.msc

and clik on "OK" to execute this program.

(C) The following "Group Policy" screen will appear at once. Click on "User Configuration" now.

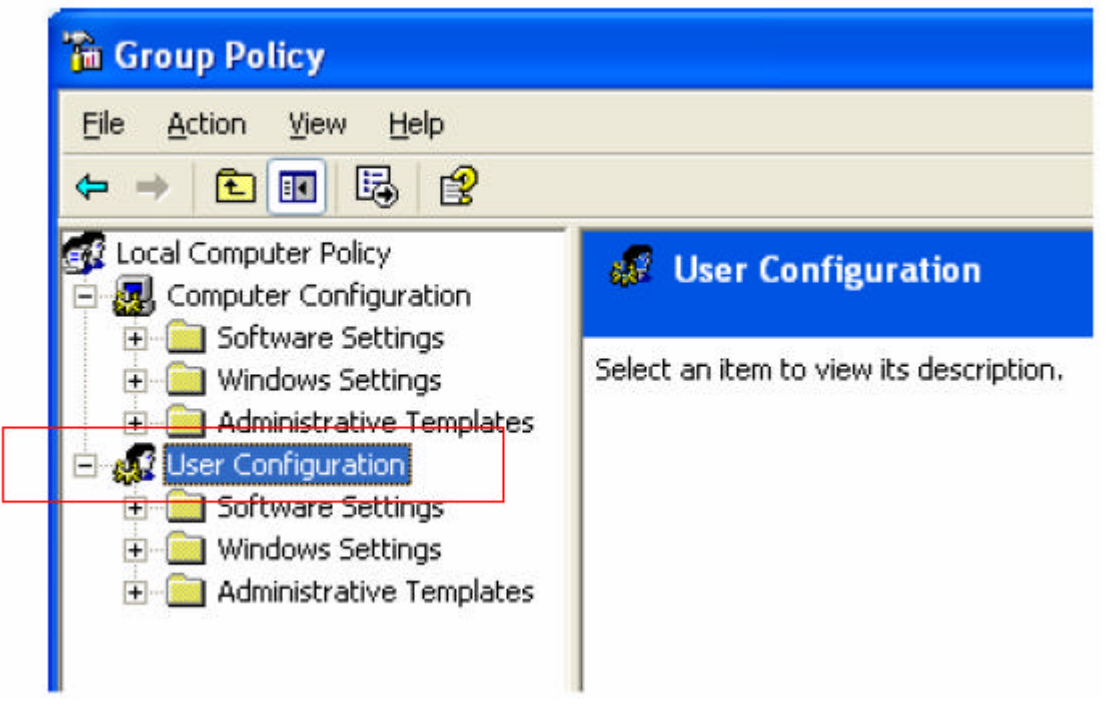

(D) Then click on "Administrative Templates".

| The Henory Treats Tieth                                     |                                         |
|-------------------------------------------------------------|-----------------------------------------|
| ← → 🗈 🖪 🖶 😫                                                 |                                         |
| Local Computer Policy Computer Configuration                | Administrative Templates                |
| Software Settings Windows Settings Administrative Templates | Select an item to view its description. |
| User Configuration                                          |                                         |

### (E) Then Click on

"System/Power Management/Turn Off Auto-play"

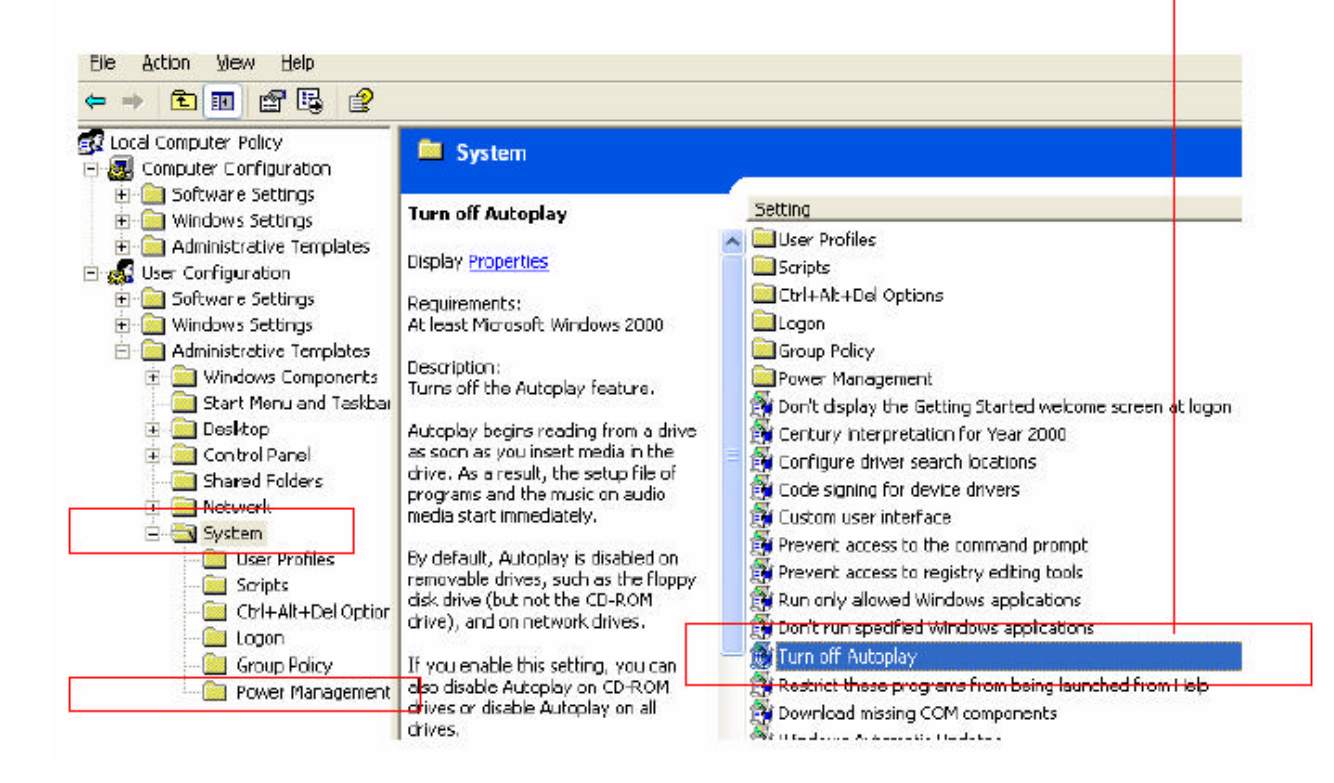

(F) Instantly, the Turn Off Autoplay screen appears for your setup. Choose "Disabled" and then click on "OK" to complete the setup.

|                    | Turn off Autoplay Properties                  | ? 🛛 |
|--------------------|-----------------------------------------------|-----|
|                    | Setting Explain                               |     |
|                    | 🗿 Turn off Autoplay                           |     |
|                    | Not <u>C</u> onfigured Enabled                |     |
|                    |                                               |     |
|                    | Turn off Autoplay on:                         | 5   |
| Choose "Diabled"   |                                               |     |
| and then click on  | Supported on: At least Microsoft Windows 2000 |     |
| "OK" to complete   | Previous Setting Next Setting                 |     |
| the setup. Problem | OK Cancel                                     |     |
| is solved now.     |                                               |     |

### Appendix III: TV Tuner Standard over the World

| Country            | Video Standard | Hungary       | SECAM_D/ PAL_D |
|--------------------|----------------|---------------|----------------|
| Argentina          | PAL_N          | Iceland       | PAL_B          |
| Australia          | PAL_B          | India         | PAL_B          |
| Austria            | PAL_B          | Indonesia     | PAL_B          |
| Bangladesh         | PAL_B          | Iran          | SECAM_B        |
| Belgium            | PAL_B          | Iraq          | SECAM_B        |
| Belize             | NTSC_M         | Ireland       | PAL_I          |
| Boliv ia           | PAL_N          | Israel        | PAL_B          |
| Brazil             | PAL_M          | Italy         | PAL_B          |
| Cambodia           | PAL_B          | Jamaica       | NTSC_M         |
| Cameroon           | PAL_B          | Japan         | NTSC_M_J       |
| Canada             | NTSC_M         | Jordan        | PAL_B          |
| Chad               | PAL_B          | Kazakhstan    | SECAM_D        |
| Chile              | NTSC_M         | Kenya         | PAL_B          |
| China              | PAL_D          | Korea (South) | NTSC_M         |
| Colombia           | NTSC_M         | Kuwait        | PAL_B          |
| Croatia            | PAL_B          | Laos          | PAL_B          |
| Cuba               | NTSC_M         | Latvia        | SECAM_D        |
| Cyprus             | PAL_B          | Lebanon       | SECAM_B        |
| Czech Republic     | PAL_D          | Liberia       | PAL_B          |
| Denmark            | PAL_B          | Liechtenstein | PAL_B          |
| Dominica           | NTSC_M         | Lithuania     | PAL_B          |
| Dominican Republic | NTSC_M         | Luxembourg    | PAL_B          |
| Ecuador            | NTSC_M         | Mala ysia     | PAL_B          |
| Egypt              | SECAM_B        | Maldives      | PAL_B          |
| Ethiopia           | PAL_B          | Malta         | PAL_B          |
| Fiji Islands       | NTSC_M         | Mexico        | NTSC_M         |
| Finland            | PAL_B          | Monaco        | SEC AM_G       |
| France             | SECAM_L        | Mongolia      | SECAM_D        |
| Germany            | PAL_B          | Morocco       | SECAM_B        |
| Ghana              | PAL_B          | Mozambique    | PAL_B          |
| Gibraltar          | PAL_B          | Myanmar       | NTSC_M         |
| Greece             | PAL/SECAM_B    | Nepal         | PAL_B          |
| Haiti              | NTSC_M         | Netherlands   | PAL_B          |
| Honduras           | NTSC_M         | New Zealand   | PAL_B          |
| Hong Kong SAR      | PAL_I          | Nigeria       | PAL_B          |

| Norway                   | PAL_B        |
|--------------------------|--------------|
| Oman                     | PAL_B        |
| Pakistan                 | PAL_B        |
| Palau                    | NTSC_M       |
| Panama                   | NTSC_M       |
| Paraguay                 | PAL_N        |
| Peru                     | NTSC_M       |
| Philippines              | NTSC_M       |
| Poland                   | PAL_B/ PAL_D |
| Portugal                 | PAL_B        |
| Qatar                    | PAL_B        |
| Romania                  | PAL_D        |
| Russia                   | SECAM_D      |
| Saudi Arabia             | SECAM_B      |
| Singapore                | PAL_B        |
| Slovak Republic          | PAL_B        |
| Slovenia                 | PAL_B        |
| South Africa             | PAL_I        |
| Spain                    | PAL_B        |
| Sri Lanka                | PAL_B        |
| Sudan                    | PAL_B        |
| Swaziland                | PAL_B        |
| Sweden                   | PAL_B        |
| Switzerland              | PAL_B        |
| Taiwan                   | NTSC_M       |
| Thailand                 | PAL_B        |
| Turkey                   | PAL_B        |
| Ukraine                  | SECAM_D      |
| United Arab Emirates     | PAL_B        |
| United Kingdom           | PAL_I        |
| United States of America | NTSC_M       |
| Vatican City             | PAL_B        |
| Vietnam                  | NTSC_M       |
| Yemen                    | PAL_B        |